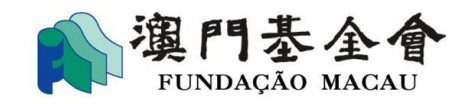

# "Apoio financeiro da Fundação Macau" na "Plataforma para Empresas e Associações" (Parte de Relatório) Manual do Utilizador

# (Agosto de 2024)

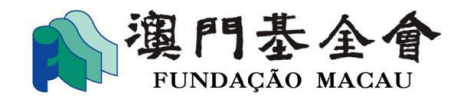

# Índice

| 1. Etapas para preencher o relatório final | 3 |
|--------------------------------------------|---|
|--------------------------------------------|---|

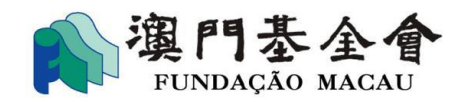

## 1. Etapas para preencher o relatório final

1.1 Escolha histórico sobre apoio financeiro, e clique "Enviar relatório".

| 商社通<br>Plataforma par<br>Business & Ass | ra Empresas e Associações Q Insira o Cor<br>sociations Platform de               | S E Assuntos a tratar C assuntos | ② 号 Q <sup>23</sup> 文<br>onsulta Serviços Notificação Idioma |
|-----------------------------------------|----------------------------------------------------------------------------------|----------------------------------|--------------------------------------------------------------|
| Número do aplicati                      | vo: G-BXX-00030-15                                                               |                                  | Concluído                                                    |
| Denominação do<br>pedido de apoio       | Plano de Apoio Financeiro para Despesas de<br>Funcionamento de Associações, 2025 | Número do arquivo do<br>pedido   | G-BXX-00030-2406-032                                         |
| financeiro<br>Montante concedido        | 35,500.00                                                                        | O montante já pago               |                                                              |
| Resumo do pedido<br>apresentado         |                                                                                  | Estado do pedido                 | O pedido de apoio financeiro foi autorizado.                 |
| Observações<br>tempo de aplicação: 2024 | 1-06-26 16:17:57                                                                 | Envia                            | relatório Enviar documentos operar                           |

1.2 Preencha os dados de contacto e escolha o projecto subsidiado, e clique "🖋 "

| 商社通<br>Plataforma para<br>Business & Asso | i Empresas e Associ<br>ociations Platform | ações Q Insira o        | Confirmação<br>de assuntos     | Assuntos a tratar | Consulta Serv  | riços Notificação la  | ŻĄ                     |
|-------------------------------------------|-------------------------------------------|-------------------------|--------------------------------|-------------------|----------------|-----------------------|------------------------|
| etapas de preench<br>imento               | Parte A: Dados                            | s Essenciais            |                                |                   |                |                       |                        |
| Preencha o Rela<br>tório                  | Beneficiário:                             |                         | ABC                            |                   |                |                       |                        |
| Reconhecimento<br>facial                  | Ano de aplicação                          | )                       | 2025                           |                   |                |                       |                        |
|                                           | Denominação do<br>Subsidiada              | ) Projecto / Actividade | Plano de Apoio                 | o Financeiro pa   | ara Despesas ( | de Funcionamente      | o de Associações, 2025 |
|                                           | Informações d                             | e contacto do relatório | resumido                       |                   |                |                       |                        |
|                                           | Pessoa de conta                           | cto *                   |                                |                   |                |                       |                        |
|                                           | Tel *                                     |                         | 853                            | ✓ Introdu.        | za             |                       |                        |
|                                           | E-mail *                                  |                         |                                |                   |                |                       |                        |
|                                           | Visão geral do                            | relatório               |                                |                   |                |                       | Moeda MOP              |
|                                           | número<br>do Activ<br>projecto            | e da<br>ridade/Projecto | Patrocínio da<br>Fundação Maca | Ou                | tras receitas  | despesas<br>efectivas | Tratamento             |
|                                           | 1 Proje                                   | cto A                   | 10,000.00                      | 0.00              | )              | 6,510.00              |                        |

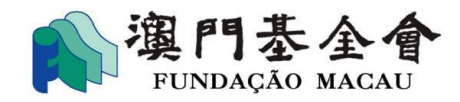

1.3 Depois de ter preenchido os dados sobre o relatório de execução, faça clique em "próxima

| ,  | •   | ••  |
|----|-----|-----|
| pa | gın | a″. |

| apas de<br>reenchimento                                     | relatório sobre execução do projecto                 | 0                          |                     |
|-------------------------------------------------------------|------------------------------------------------------|----------------------------|---------------------|
| <ol> <li>relatório sobre</li> </ol>                         | Número do evento/Projecto                            | G-BXX-00030-2406-029-001   |                     |
| execução do<br>projecto                                     | nome do evento/ projecto subsidiado *                | Projecto A                 | atualização         |
| 2 Informações<br>sobre                                      | Organizador * 🏟                                      | ABC                        | atualização         |
| eventos/projecto                                            | Entidade co-organizadora                             |                            |                     |
| Relatório de<br>receitas e                                  | Co-organizador                                       |                            |                     |
| despesas                                                    | Ароіо                                                |                            |                     |
| <ul> <li>Situação da<br/>execução<br/>orçamental</li> </ul> | Data da realização da actividade:<br>(ano/mês/dia) * | Introduza                  |                     |
| 5 Anexos                                                    | Data de conclusão da actividade:<br>(ano/mês/dia) *  | Introduza                  |                     |
|                                                             | local de realização *                                | Em Macau Eora de Macau Dem | tro e fora de Macau |

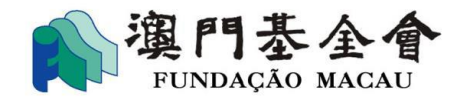

1.4 Depois de ter preenchido os dados do evento/projecto, faça clique em "próxima página".

| Preencha o Relatóri                                              | 0                                                |                                                                                                    |
|------------------------------------------------------------------|--------------------------------------------------|----------------------------------------------------------------------------------------------------|
| etapas de<br>preenchimento                                       | Informações sobre eventos/project                | tos                                                                                                   |
| <ul> <li>relatório sobre<br/>execução do<br/>projecto</li> </ul> | Categoria do evento/projecto<br>subsidiado       | Palestra                                                                                              |
|                                                                  | N.º de participantes /visitantes * 🌵             | Preenchimento obrigatório                                                                             |
| sobre<br>eventos/projecto                                        | N.º de convidados * 🌵                            |                                                                                                    |
| 3 Relatório de                                                   |                                                  | Preenchimento obrigatório                                                                             |
| despesas                                                         | N.º de utentes do serviço * 🔱                    | Preenchimento obrigatório                                                                             |
| <ul> <li>Situação da<br/>execução</li> </ul>                     | Total                                            | 0                                                                                                    |
| orçamental                                                       | Difusão/promoção ou divulgação dos<br>resultados |                                                                                                    |
|                                                                  | Canais/meios de comunicação social               | ☐ Jornais/Publicações<br>☐ Televisão/rádio<br>☐ website/meios de comunicação informáticos<br>☐ outros |
|                                                                  |                                                  | Volte página anterior próxima página                                                                  |

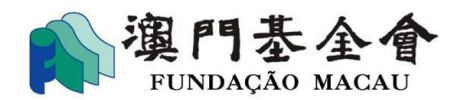

#### 1.5 Relatório de receitas e despesas

Se selecionar "Sim" para "Se preenche os detalhes das receitas e despesas", terá de clicar em "Detalhes"

e preencher os itens de receitas e despesas e as informações de acordo com o conteúdo do título.

| Preencha o Relatór                       | 0                                                                                   |
|------------------------------------------|-------------------------------------------------------------------------------------|
| etapas de<br>preenchimento               | Relatório de receitas e despesas                                                    |
| relatório sobre<br>execução do           | sistema contabilistco adoptado * 💦 regime de caixa 🔷 regime de competência 🔷 outros |
| projecto                                 | Se preenche os detalhes das receitas e 💿 Sim 🔿 Não 🌵<br>despesas                    |
| Informações<br>sobre<br>eventos/projecto | Receitas Adicionar                                                                  |
| Relatório de<br>                         |                                                                                     |
| receitas e<br>despesas                   | Itens das receitas Remuneração pelos serviços prestados                             |
| 4 Situação da                            | Descrição detalhada                                                                 |
| execução<br>orçamental                   | Valor efectivo Detalhes<br>(MOP)                                                    |
| 5 Anexos                                 | Montante estimado (MOP) 1,000.00                                                    |

-1.5.1 As operações seguintes tomam como exemplo o preenchimento do item despesa "Taxa

de impressão". A descrição detalhada e o conteúdo "Detalhes" devem ser preenchidos.

| despesas                           |                   | Adicionar |
|------------------------------------|-------------------|-----------|
|                                    |                   |           |
| Itens das despesas                 | Taxa de impressão |           |
| Descrição detalhada                |                   |           |
| Valor efectivo //Detalhes<br>(MOP) | 500.00            |           |
| Montante estimado (MOP)            |                   |           |

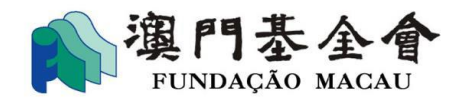

-1.5.2 Após clicar em "Detalhes", o beneficiário deve clicar em "Adicionar" e preencher os

dados de acordo com o conteúdo do título.

| Detall       | hes              |               |      |                      |          |          |                          |                   |                |
|--------------|------------------|---------------|------|----------------------|----------|----------|--------------------------|-------------------|----------------|
|              |                  |               |      |                      |          |          |                          |                   | Adicionar      |
| Cate<br>de t | egoria<br>título | No do tituilo | Data | Entidade<br>emissora | Moeda    | Montante | Taxa<br>de<br>cambi<br>o | Montante<br>(MOP) | Tratame<br>nto |
|              |                  |               |      | Sem dados pree       | enchidos |          |                          |                   |                |

-1.5.3 Após clicar em "Adicionar", o beneficiário deverá preencher os dados de acordo com o

|                       | neudo do nitulo, e, apos, encar em reservar . |                  |  |  |  |  |
|-----------------------|-----------------------------------------------|------------------|--|--|--|--|
| Detalhes              |                                               |                  |  |  |  |  |
|                       |                                               |                  |  |  |  |  |
| • Preenchimento ú     | nico 🔿 Preenchimento e                        | em grande número |  |  |  |  |
| Categoria de título * |                                               | Título normal    |  |  |  |  |
| No do tituilo *       |                                               |                  |  |  |  |  |
| Data *                |                                               | Introduza        |  |  |  |  |
| Entidade emissora *   |                                               |                  |  |  |  |  |
| Moeda *               |                                               | MOP              |  |  |  |  |
| Montante *            |                                               |                  |  |  |  |  |
| Taxa de cambio *      |                                               | 1                |  |  |  |  |
| Montante (MOP) *      |                                               |                  |  |  |  |  |
|                       |                                               |                  |  |  |  |  |

conteúdo do título, e, após, clicar em "reservar".

Volte

reservar

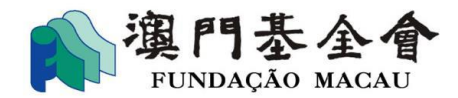

-1.5.4 Além disso, também pode utilizar a função "Preenchimento em grande número" para

preencher os dados no documento modelo e clicar em "Carregar" para conclusão.

| Detalhes                                                                 |                |
|--------------------------------------------------------------------------|----------------|
|                                                                          |                |
|                                                                          |                |
| ○ Preenchimento único ● Preenchimento em grande número → baixar o modelo |                |
| Escolha um arquivo                                                       |                |
|                                                                          |                |
|                                                                          |                |
|                                                                          |                |
|                                                                          |                |
|                                                                          |                |
|                                                                          |                |
|                                                                          |                |
|                                                                          |                |
|                                                                          |                |
|                                                                          |                |
|                                                                          | Volte Carregar |

#### 1.6 Após preencher o relatório de receitas e despesas, clique em "próxima página".

| Total das Despesas        |           |       |                 |               |    |
|---------------------------|-----------|-------|-----------------|---------------|----|
| Valor efectivo (MOP)      | 15,000.00 |       |                 |               |    |
| Montante estimado (MOP)   | 20,000.00 |       |                 |               |    |
| Saldo positivo / negativo |           |       |                 |               |    |
|                           |           | Volte | página anterior | próxima págii | na |

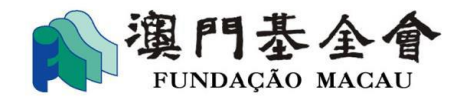

1.7 Após concluir o preenchimento da situação de execução do orçamento, clique em "próxima

```
página".
```

| enchimento                                                                                                   | Situação da execução orçamental                                                                                       |                                                                                                    |
|----------------------------------------------------------------------------------------------------|----------------------------------------------------------------------------------------------------|----------------------------------------------------------------------------------------------------|
| relatório sobre                                                                                              | Execução das receitas previstas                                                                                       |                                                                                                    |
| projecto<br>Informações<br>sobre<br>eventos/projectos                                                        | Motivos da diferença entre as receitas<br>previstas e as receitas efectivas (opção<br>múltipla)<br>(Múltiplas opções) | <ul> <li>As despesas efectivas foram de valor inferior ao das previstas.</li> <li>Dispensa do pagamento das taxas de inscrição da actividade subsidiada.</li> <li>As despesas efectivas foram de valor superior ao das previstas.</li> <li>Foram cobradas taxas de inscrição aos participantes da actividade subsidiada.</li> <li>A actividade angariou outros patrocínios / donativos.</li> </ul> |
| Relatório de                                                                                                 | Execução das receitas previstas                                                                                       | 75.00%                                                                                                    |
| <ul> <li>receitas e<br/>despesas</li> <li>Situação da<br/>execução<br/>orçamental</li> <li>Anexos</li> </ul> | Motivos da diferença entre as despesas<br>previstas e as despesas efectivas<br>(Múltiplas opções)                     | <ul> <li>Despesas efectivas inferiores às previstas</li> <li>Despesas efectivas superiores às previstas</li> <li>Os preços aumentaram</li> <li>A actividade subsidiada beneficiou de descontos.</li> <li>Devido à alteração do tipo de actividade</li> <li>Houve despesas adicionais.</li> <li>Redução de múltiplas despesas</li> </ul>                                                            |
|                                                                                                    | Dados sobre as partes relacionadas *                                                                                  | <ul> <li>sim é um caso de revelação de dados das partes relacionadas quando o negóc<br/>io é uma aquisição de bens ou serviços no montante de 100 000 patacas ou m<br/>ais.)</li> </ul>                                                                                                    |

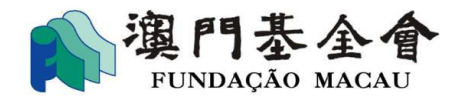

1.8 Se selecionar "Sim" para transações com partes relacionadas, terá de preencher os dados com base na situação efectiva das transações.

| )ados sobre as partes relacionadas * | <ul> <li>sim é um caso de revelação de dados das partes relacionadas quando o negóc<br/>io é uma aquisição de bens ou serviços no montante de 100 000 patacas ou m<br/>ais.)</li> <li>não</li> </ul> |
|--------------------------------------|----------------------------------------------------------------------------------------------------|
| dados sobre transacções com pa       | rtes relacionadas Apagar                                                                                                    |
| Itens das despesas *                 | Taxa de tradução /interpretação                                                                                                    |
| Detalhes das despesas *              |                                                                                                    |
| No do tituilo *                      |                                                                                                    |
| Montante da despesa (MOP) *          |                                                                                                    |
| dados sobre transacções com p        | partes relacionadas: parte                                                                                                    |
| Nome *                               |                                                                                                    |
| cargo *                              |                                                                                                    |
| n.º de telefone do contacto *        | Seleccione 👻 Introduza                                                                                                    |
| e-mail                               |                                                                                                    |

1.9 Se estiver envolvida mais do que uma transação com partes relacionadas, deve clicar em "Adicionar" para preencher os dados correspondentes. Clique em "próxima página" quando terminar.

| indicações sobre as transacções com<br>partes relacionadas * |                                      |  |
|--------------------------------------------------------------|--------------------------------------|--|
|                                                              | Adicionar                            |  |
|                                                              | Volte página anterior próxima página |  |

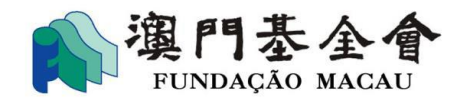

1.10 Verifique as opções e escolha a(s) que correspondem ao caso concreto, e carregue os ficheiros relevantes que precisar enviar, e quando terminar clique em "Ficheiro temporário".

| eenchimento                | Anexos                                                                      |                                     |                            |
|----------------------------|-----------------------------------------------------------------------------|-------------------------------------|----------------------------|
| relatório sobre            | Eu (entre outros) entrego em anexo os s                                     | eguintes documentos para a sua veri | ficação:(Múltiplas opções) |
| projecto                   | <ul> <li>Fotografia (devendo ser colada em<br/>papel formato A4)</li> </ul> | indicações                          | ▲ Carregamento             |
| Informações<br>sobre       | Lista de vencedores                                                         | indicações                          | Larregamento               |
| eventos/projecto           | Cópia do recorte de jornal<br>(devendo ser colada em papel<br>formato A4)   | indicações                          | <b>▲</b> Carregamento      |
| Relatório de<br>receitas e | Comentário/conclusão                                                        | indicações                          | ▲ Carregamento             |
| despesas                   | 🗌 relatório de pesquisa                                                     | indicações                          | 2 Carregamento             |
| Situação da<br>execução    | 🗌 publicação                                                                | indicações                          | ▲ Carregamento             |
| orçamental                 | Nível satisfatório dos<br>participantes/utentes                             | indicações                          | Larregamento               |
| Anexos                     | Outros                                                                      | indicações                          | <b>▲</b> Carregamento      |

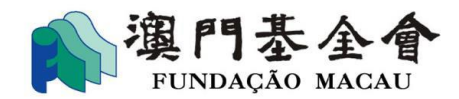

1.11 Depois de preencher o conteúdo dos projectos financiados, caso necessite submeter, através da PEA, as demonstrações financeiras confirmadas por contabilista registado ou sociedade de contabilidade , selecione "Carregamento" para carregar os ficheiros correspondentes, clicando em "próxima página" quando terminar.

| Visão geral do relatório Moeda MOF    |                                                              |                                                                                              |                                              |                       |           |              |
|---------------------------------------|--------------------------------------------------------------|----------------------------------------------------------------------------------------------|----------------------------------------------|-----------------------|-----------|--------------|
| número<br>do<br>projecto              | Nome da<br>Actividade/Projecto                               | Patrocínio da<br>Fundação Macau                                                              | Outras receitas                              | despesas<br>efectivas | Estado    | Tratamento   |
| 1                                     | Projecto A                                                   | 10,000.00                                                                                    | 5,000.00                                     | 25,300.00             | Foi decl  | (MA)         |
| 2                                     | Projecto B                                                   | 10,000.00                                                                                    | 225.00                                       | 125.00                | Foi decl  | (MA)         |
| 3                                     | Projecto C                                                   | 1,000.00                                                                                     | 0.00                                         | 0.00                  | Falta de  | an a         |
| 4                                     | Projecto D                                                   | 10,000.00                                                                                    | 0.00                                         | 0.00                  | Falta de  | an a         |
|                                       | Total                                                        |                                                                                              | 36,225.00                                    | 25,425.00             |           |              |
| As contas<br>pelos cont               | foram verificadas e aprova<br>tabilistas / auditores regista | das <ul> <li>Carregar and</li> <li>dos?</li> <li>Submeter ma</li> <li>Sem necessi</li> </ul> | exos Larre<br>ais tarde<br>idade de submeter | egamento              |           |              |
| Sugestões<br>apoio fina<br>(até 200 p | s ou opiniões sobre os plan<br>nceiro e tarefas<br>valavras) | os do                                                                                        |                                              |                       |           | 1.           |
|                                       |                                                              |                                                                                              |                                              | V                     | oltar pro | ixima página |

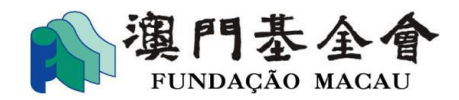

1.11.1 Após de confirmação dos dados do relatório preenchido, se escolher a forma "Confirmação de Presidnete da Assembleia Geral/ Presidente da Direcção" para apresentação do relatório, deve ainda preencher o número do documento de identificação e clicar em "Concordo com o conteúdo", e a seguir clique em "Submeter relatório".

| Preencha o Relató | <b>D</b> rio                |  |
|-------------------|-----------------------------|--|
| etapas de         |                             |  |
| preenchimento     | Entrara anlina da ralatária |  |

|                          | Previsualizar o relatório preenchido (Download)                                                                                                    |  |  |  |  |
|--------------------------|----------------------------------------------------------------------------------------------------|--|--|--|--|
| Reconhecimento<br>facial | Tipo de entrega                                                                                                    |  |  |  |  |
|                          | Confirmação de Presidente da Assembleia Geral / Presidente da Direcção Bilhete de Identidade de R      Introduza o número do BIR do * Adicionar                                                                                           |  |  |  |  |
|                          | <ul> <li>Confirmação de outros membros competentes</li> </ul>                                                                                                    |  |  |  |  |
|                          | O(s) signatário(s) tomou / tomaram conhecimento e concorda(m) com o seguinte:                                                                                                    |  |  |  |  |
|                          | com as regras regulamentares previstas no "Plano de Apoio Financeiro para Projectos Académicos, 2025", da Fundação                                                                                                    |  |  |  |  |
|                          | Macau, e que todas as informações e documentos apresentados são verídicos e correspondem à verdade. Mais declara qu<br>compreende e aceita as consequências da violação das normas aceites, e que assume toda e qualquer responsabilidade |  |  |  |  |
|                          | legal que ao caso couber resultante de falsas declarações, declarações inexactas ou incompletas, ou ainda de                                                                                                    |  |  |  |  |
|                          | incumprimento dos deveres a que, como entidade beneficiária, está obrigada.                                                                                                    |  |  |  |  |
|                          |                                                                                                    |  |  |  |  |

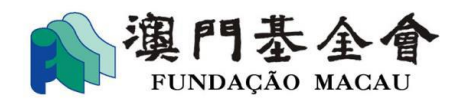

1.11.2 Após de confirmação dos dados do relatório preenchido, se escolher a forma "Confirmação de outros membros competentes" para apresentação do relatório, deve ainda entregar o documento comprovativo dos poderes para o efeito (por exemplo: acta da assembleia de sócios ou procuração legal) e clicar em "Concordo com o conteúdo", e a seguir clique em "Submeter relatório".

| preenchimento                                | Entrega online do relatório                                                                                                    |
|----------------------------------------------|----------------------------------------------------------------------------------------------------|
| <ol> <li>Preencha o<br/>Relatório</li> </ol> | Previsualizar o relatório preenchido Download                                                                                   |
| Reconhecimento<br>facial                     | Tipo de entrega                                                                                                    |
|                                              | O Confirmação de Presidente da Assembleia Geral / Presidente da Direcção                                                        |
|                                              | Confirmação de outros membros competentes                                                                                       |
|                                              |                                                                                                    |
|                                              | O(s) signatário(s) tomou / tomaram conhecimento e concorda(m) com o seguinte:                                                   |
|                                              | o/a signatário/a (na qualidade de representante da entidade beneficiária) declara que o relatório final foi elaborado de acordo |
|                                              | com as regras regulamentares previstas no "Plano de Apoio Financeiro para Projectos Académicos, 2025", da Fundação              |
|                                              | Macau, e que todas as informações e documentos apresentados são verídicos e correspondem à verdade. Mais declara que            |
|                                              | compreende e aceita as consequências da violação das normas aceites, e que assume toda e qualquer responsabilidade              |
|                                              | legal que ao caso couber resultante de falsas declarações, declarações inexactas ou incompletas, ou ainda de                    |
|                                              | incumprimento dos deveres a que, como entidade beneficiária, está obrigada.                                                     |
|                                              |                                                                                                    |

Voltar

página anterior

Submeter relatório

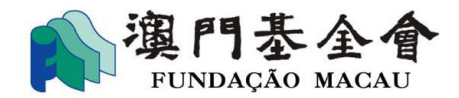

1.12 O presidente da associação/da direcção/outros responsáveis competentes devem concluir, em 1º lugar, o procedimento do "reconhecimento facial", depois, o funcionário responsável deve proceder as tarefas "Submeter candidatura", ou seja, quando entre na página específica para "Confirmação de assuntos", poderá verificiar a situação do projecto como " Por submeter", carregando "Apresentar".

| Rest Plata<br>Busir                               | tim<br>forma para Empresas e Associações<br>Q Insira o<br>Q Insira o | Confirmação<br>de assuntos  | ???????????????????????????????????? | a testuser01      |
|---------------------------------------------------|----------------------------------------------------------------------|-----------------------------|--------------------------------------|-------------------|
| Página Inicial / Cor<br>Confirmaçã                | nfirmação de assuntos<br>o de assuntos                               |                             |                                      |                   |
| Seleccção do estado:<br>Por data<br>Data início - | ■ Todos V Por confirmar Recusado Anulad                              | o V Por submeter            | Expirado Submetido                   |                   |
| Apoio financeiro                                  | o da Fundação Macau<br>Iatório                                       |                             |                                      | Por submeter      |
| N.º de<br>confirmação                             | MPC2024080216211792636880                                            | Responsável                 | MANAGER 1 ASSOCIATION 230 (FOR F     | M)(01-000230)     |
| Por data                                          | 2024-08-02 16:21:24                                                  | Andamento da<br>confirmação | O actual andamento da confirmação é  | 1/1               |
| 6 Days Rest                                       | tante(s)                                                             |                             | conteúdo Devolv                      | er Apresentar     |
|                                                   |                                                                      |                             | Total 1 registos <                   | l 🔰 10 / página 🗸 |

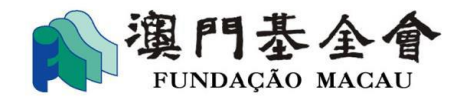

1.13 Quando o funcionário responsável tenha carregado "Apresentar", poderá verificar-se, na página "Confirmação de assuntos", a situação do projecto como "Submetido", assim, o relatório da execução considera-se como entregue.

| Pla<br>Bu                        | 社通<br>ataforma para Empresas e Associaçõ<br>siness & Associations Platform | Q Insira o         | Confirmação<br>de assuntos  | (?)<br>tratar Consulta | <b>BB</b><br>Serviços | Q <sup>6</sup> 文<br>Notificação Idio | A<br>oma  |           |
|----------------------------------|----------------------------------------------------------------------------|--------------------|-----------------------------|------------------------|-----------------------|--------------------------------------|-----------|-----------|
| ágina Inicial / Co<br>Confirmaçã | nfirmação de assuntos<br>ão de assuntos                                    |                    |                             |                        |                       |                                      |           |           |
| eleccção do estado:<br>or data   | 🗹 Todos 🗹 Por confirmar 🛛 🖌                                                | Recusado 🔽 Anulado | ✔ Por submeter ✔ E          | xpirado 🔽 S            | ubmetido              |                                      |           |           |
| Data início                      | → Data fim 📋 Pesqu                                                         | iisar assuntos     | Pesquisar                   | Limpar                 |                       |                                      |           |           |
| Apoio financeiro                 | o da Fundação Macau                                                        |                    |                             |                        |                       |                                      |           | Submetido |
| 《》envio de re                    | elatório                                                                   |                    |                             |                        |                       |                                      |           |           |
| N.º de<br>confirmação            | MPC202408021621179263688                                                   | 0                  | Responsável                 | MANAGER 1              | ASSOCIAT              | ON 230 (FOR                          | FM)(01-00 | 0230)     |
| Por data                         | 2024-08-02 16:21:24                                                        |                    | Andamento da<br>confirmação | O actual and           | amento da             | confirmação é                        | é 1/1     |           |
|                                  |                                                                            |                    |                             |                        |                       |                                      |           | conteúdo  |

Lembrete: Para além de concluir o procedimento do "reconhecimento facial" e "Submeter candidatura", o procedimento de submissão deve ser realizado dentro do prazo fixado no pedido, termo de consentimento ou relatórios exigidos. Consideramos a entrega tardia dos pedidos, termo do consentimento e relatórios relevantes apresentados fora do prazo estipulado.

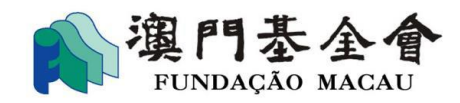

### 2. Etapas de preenchimento do relatório de progresso

2.1 Escolha o histórico sobre apoio financeiro, clicando em "operar".

| 裔社通<br>Plataforma para<br>Business & Ass                             | a Empresas e Associações Q Insira o Con<br>ociations Platform                    | firmação<br>Assuntos a tratar (        | Onsulta Serviços Notificação Idioma     Idioma |
|----------------------------------------------------------------------|----------------------------------------------------------------------------------|----------------------------------------|------------------------------------------------|
| Número do aplicativ                                                  | vo: G-BXX-00030-12                                                               |                                        | Concluíde                                      |
| Denominação do<br>pedido de apoio<br>financeiro                      | Plano de Apoio Financeiro para Despesas de<br>Funcionamento de Associações, 2025 | Número do arquivo do<br>pedido         | G-BXX-00030-2406-027                           |
| Montante concedido<br>Resumo do pedido<br>apresentado<br>Observações | 31,000.00                                                                        | O montante já pago<br>Estado do pedido | O pedido de apoio financeiro foi autorizado.   |
| tempo de aplicação: 2024-                                            | 06-25 09:47:16                                                                   | Envia                                  | r relatório Enviar documentos operar           |

2.2 Escolha "Relatório de progresso"

| ñitiæ       Q       Insira o       Q       Confirmação<br>de assuntos       Q       Perviços       Q       XA                                                                                              |   |
|----------------------------------------------------------------------------------------------------|---|
| Serviços / Apoio financeiro da Fundação Macau / O(s) meu(s) pedido(s) / Plano de Apoio Financeiro para Projectos Académicos, 2025<br>termo de consentimento, aviso de confirmação, alteração, cancelamento |   |
| Termo de consentimento<br>Prazo máximo para a sua apresentação:2024/07/31                                                                                                    | > |
| Aviso de confirmação                                                                                                    | > |
| Relatório de progresso                                                                                                    | > |

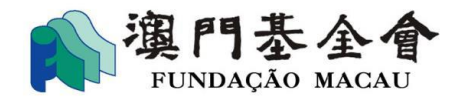

#### 2.3 Após concluir o preenchimento do relatório, deve "Enviar" os anexos conforme os requisitos

específicos do plano em questão.

| Serviços / Apoio financeiro da Fundação Macau / O(s) meu(s) pedido(s) / G-BXX-00030-2406-027 / Enviar relatório sobre o andamento do projecto |                                                                               |   |  |  |  |
|----------------------------------------------------------------------------------------------------|-------------------------------------------------------------------------------|---|--|--|--|
| Juntam-se, nos termos legais, o Relatório sobre o andamento da execução do projecto subsidiado e os seus<br>anexos :                          |                                                                               |   |  |  |  |
| Denominação do Projecto / Actividade<br>Subsidiada :                                                                                          | Plano de Apoio Financeiro para Despesas de Funcionamento de Associações, 2025 |   |  |  |  |
| Data do início : *                                                                                                    | Por favor, insira                                                             |   |  |  |  |
| Data da conclusão : *                                                                                                    | Por favor, insira                                                             |   |  |  |  |
| Anexos do relatório Sobre o andamento do<br>projecto*                                                                                         | Le Envia                                                                      | r |  |  |  |

2.4.1 Se escolher a forma "Confirmação de Presidnete da Assembleia Geral/ Presidente da Direcção" para apresentação do relatório, deve ainda preencher o número do documento de identificação e clicar em "Concordo com o conteúdo", e a seguir clique em "envio de relatório".

|                  | Confirmação de Presidente da Assembleia Geral / Presidente da Direcção                                                                                                    |
|------------------|----------------------------------------------------------------------------------------------------|
|                  | Bilhete de Identidad v Introduza o número do BIR do Presid Adicionar                                                                                                    |
|                  | Confirmação de outros membros competentes                                                                                                    |
| /a sig<br>labora | inatário/a (na qualidade de representante da entidade beneficiária) declara que o relatório da execução dos procedimentos acordados foi<br>ado de acordo com as regras regulamentares previstas no "Plano de Apoio Financeiro para Projectos Académicos, 2025", da Fundação Macau, |
| que t<br>onsec   | todas as informações e documentos apresentados são verídicos e correspondem à verdade. Mais declara que compreende e aceita as<br>quências da violação das normas aceites, e que assume toda e qualquer responsabilidade legal que ao caso couber resultante de falsas             |

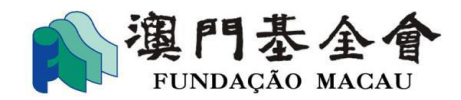

2.4.2 Se escolher a forma "Confirmação de outros membros competentes" para apresentação do relatório, deve ainda entregar o documento comprovativo para o efeito (por exemplo: acta da assembleia do órgão competente ou de procuração), e após deve clicar em "Concordo com o conteúdo", e a seguir clique em "envio de relatório".

| ipo de entrega                                         |                                                                                                  |                                                                                                    |                                                                                    |                                                                                                    |
|--------------------------------------------------------|--------------------------------------------------------------------------------------------------|----------------------------------------------------------------------------------------------------|------------------------------------------------------------------------------------|----------------------------------------------------------------------------------------------------|
| 0 0                                                    | onfirmação de Presidente                                                                         | da Assembleia Geral / Presidente da Dir                                                                                     | ecção                                                                              |                                                                                                    |
| • •                                                    | onfirmação de outros men                                                                         | nbros competentes                                                                                                    | (                                                                                  | ▲ Carregamento do ficheiro                                                                                    |
| O(s) signatário<br>o/a signatário/a<br>elaborado de ac | (s) tomou / tomaram con<br>(na qualidade de represen<br>ordo com as regras regula                | hecimento e concorda(m) com o segu<br>tante da entidade beneficiária) declara q<br>mentares previstas no "Plano de Apoio F  | inte:<br>ue o relatório da execução<br>financeiro para Projectos /                 | o dos procedimentos acordados foi<br>Académicos, 2025", da Fundação Macau,                                    |
| e que todas as i<br>consequências (<br>declarações, de | nformações e documentos<br>la violação das normas ac<br>clarações inexactas ou inc<br>o conteúdo | apresentados são verídicos e correspor<br>eites, e que assume toda e qualquer res<br>ompletas, ou ainda de incumprimento do | ndem à verdade. Mais dec<br>ponsabilidade legal que a<br>os deveres a que, como er | lara que compreende e aceita as<br>o caso couber resultante de falsas<br>ntidade beneficiária, está obrigada. |

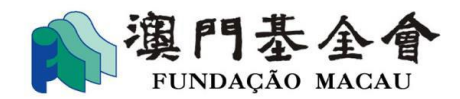

2.5 O presidente da associação/da direcção/outros responsáveis competentes devem concluir, em 1º lugar, o procedimento do "reconhecimento facial", depois, o funcionário responsável deve proceder as tarefas "Submeter candidatura", ou seja, quando entre na página específica para "Confirmação de assuntos", poderá verificiar a situação do projecto como " Por submeter", carregando "Apresentar".

| Plata<br>Busi                      | <b>1</b><br>aforma para Empresas e Associações Q Insira o<br>ness & Associations Platform | Confirmação<br>de assuntos  | ? ♀ ↓ <sup>5</sup> 文A<br>ratar Consulta Serviços Notificação Idioma | testuser01 🛑 |
|------------------------------------|-------------------------------------------------------------------------------------------|-----------------------------|---------------------------------------------------------------------|--------------|
| Página Inicial / Cor<br>Confirmaçã | nfirmação de assuntos<br>ão de assuntos                                                   |                             |                                                                     |              |
| Seleccção do estado:<br>Por data   | 🔳 Todos 💟 Por confirmar 🗌 Recusado 🗌 Anulado                                              | ✓ Por submeter ☐ E          | Expirado 🗌 Submetido                                                |              |
| Data início                        | → Data fim 📋 Pesquisar assuntos                                                           | Pesquisar                   | Limpar                                                              |              |
| Apoio financeiro                   | o da Fundação Macau                                                                       |                             |                                                                     | Por submeter |
| 《Plano de Apo                      | io Financeiro para Projectos Académicos, 2024》 Relatório                                  | de progresso                |                                                                     |              |
| N.º de<br>confirmação              | MPC2024080216104854259399                                                                 | Responsável                 | MANAGER 1 ASSOCIATION 230 (FOR FM)((                                | 01-000230)   |
| Por data                           | 2024-08-02 16:10:56                                                                       | Andamento da<br>confirmação | O actual andamento da confirmação é 1/1                             |              |
| 6 Days Res                         | tante(s)                                                                                  |                             | conteúdo Devolver                                                   | Apresentar   |

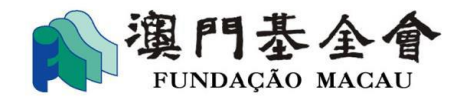

2.6 Quando o funcionário responsável tenha carregado "Apresentar", poderá verificar-se, na página "Confirmação de assuntos", a situação do projecto como "Submetido", assim, o relatório da execução considera-se como entregue.

|                                        | <b>証注通</b><br>ataforma para Empresas e A<br>usiness & Associations Platfi | Associações Q Insira o<br>orm           | Confirmação<br>de assuntos      | tratar Consulta | 日本 (1000)<br>Serviços Notificação Idiou | A testuser01  |
|----------------------------------------|---------------------------------------------------------------------------|-----------------------------------------|---------------------------------|-----------------|-----------------------------------------|---------------|
| gina Inicial / Co<br>Onfirmaçã         | onfirmação de assuntos<br>ão de assuntos                                  |                                         |                                 |                 |                                         |               |
| eccção do estado:<br>data              | 🔽 Todos 🔽 Por confirm                                                     | nar 🔽 Recusado 🔽 Anulac                 | do 🔽 Por submeter 🔽             | Expirado 🔽 S    | ubmetido                                |               |
| ata início                             | → Data fim 💾                                                              | Pesquisar assuntos                      | Pesquisar                       | Limpar          | )                                       |               |
| Apoio financeir                        | o da Fundação Macau                                                       |                                         |                                 |                 |                                         | Submetido     |
| «Plano de Apo<br>N.º de<br>confirmação | pio Financeiro para Project<br>MPC20240802161048                          | tos Académicos, 2024》Relató<br>54259399 | rio de progresso<br>Responsável | MANAGER 1       | ASSOCIATION 230 (FOR F                  | M)(01-000230) |
| Por data                               | 2024-08-02 16:10:56                                                       |                                         | Andamento da<br>confirmação     | O actual and    | amento da confirmação é                 | 1/1           |
|                                        |                                                                           |                                         |                                 |                 |                                         | contouído     |

Lembrete: Para além de concluir o procedimento do "reconhecimento facial" e "Submeter candidatura", o procedimento de submissão deve ser realizado dentro do prazo fixado no pedido, termo de consentimento ou relatórios exigidos. Consideramos a entrega tardia dos pedidos, termo do consentimento e relatórios relevantes apresentados fora do prazo estipulado .